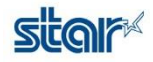

## **TSP650IIE set Static IP Address**

## How to set Static IP Address

1. Self-Test for get IP address from router ( DHCP IP ) Open any browser to fix Static IP

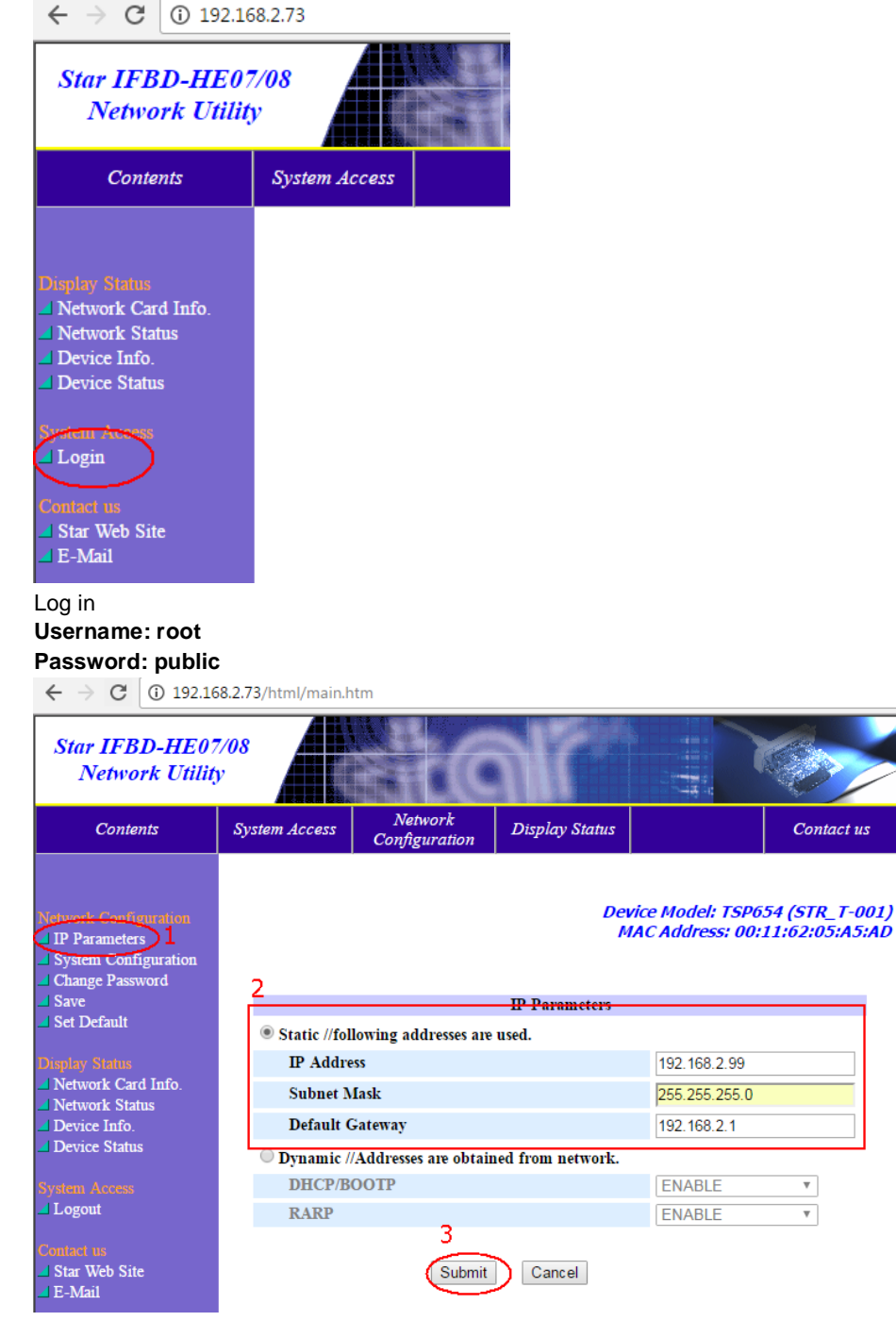

Select IP Parameters Setting Static IP Address Select Submit

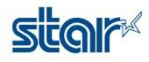

| Star IFBD-HE07<br>Network Utility                                                                                                    | 7/08<br>V     |                                                           |                                                                 |                |
|----------------------------------------------------------------------------------------------------|---------------|-----------------------------------------------------------|-----------------------------------------------------------------|----------------|
| Contents                                                                                                    | System Access | Network<br>Configuration                                  | Display                                                         |                |
| Network Configuration IP Parameters System Configuration Change Password Save Set Default Diaplay Status Network Card Info. Network Status Device Info. Device Status | PI            | Static add<br>IP A<br>Subno<br>Deafu<br>ease execute "Sav | lress conc<br>Address : :<br>et Mask :<br>It Gatewa<br>e'' menu |                |
| Select "Save"                                                                                                    |               |                                                           |                                                                 |                |
| Contents                                                                                                    | System Ac     | cess Netw<br>Configu                                      | ork<br>tration                                                  | Display Status |
|                                                                                                    | Logout        |                                                           |                                                                 |                |

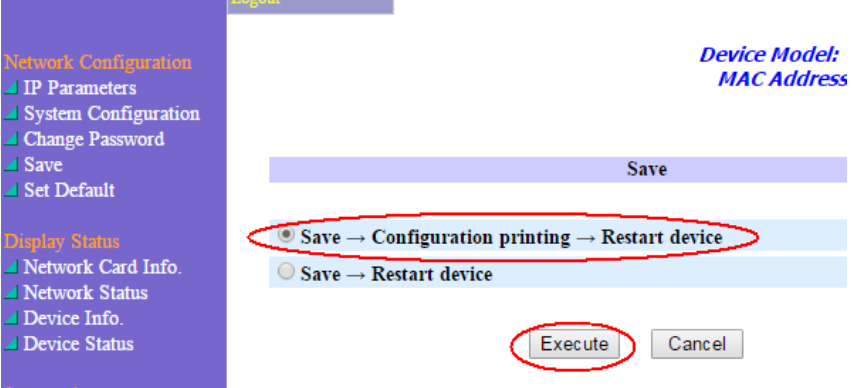

Select "Save - > Configuration - > Restart device" Select "Execute"

When you do self-test printer will print IP configuration on second page. You can found IP Address is set to Static IP

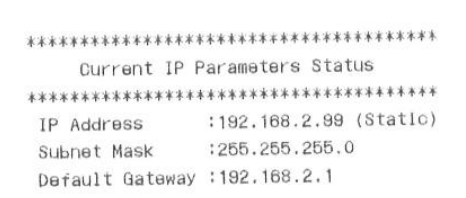